## Pirminis prisijungimas prie TIIIS

1. Eikite į <u>www.planuojustatau.lt</u>. Rekomenduojama naudoti Chrome arba Mozilla Firefox naršykles. Naudojant Internet Explorer ar Microfost Edge prisijungimas gali neveikti.

| D 🔒 https://www.planuojustatau.l | t/auth/realms/login/protocol/openid-connect/auth?scope=openid&state=qxlOUn9ti0zzKSf5qWObQ7MQsDIcAYpbPHYzfLE5EPk.u/ 🚥 😎                                                                                                    |
|----------------------------------|----------------------------------------------------------------------------------------------------|
|                                  |                                                                                                    |
|                                  | Image: Constrained and the second second |
|                                  | Naudotojo vardas arba el. pašto adresas                                                                                                    |
|                                  | Slaptažodis                                                                                                    |
|                                  | Prisijungti                                                                                                    |
|                                  | arba                                                                                                    |
|                                  | Prisijungti per El. valdžios vartus                                                                                                    |
|                                  | Rinkitės šį prisijungimo būdą jei pamiršote savo naudotojo vardą, slaptažodį arba jei dar nesate Vartų portalo naudotoju.<br>Jeigu dar nesate sukūrę paskyros EPTP Vartų portale, ji bus sukurta automatiškai.                                                                                                    |
|                                  |                                                                                                    |

2. Spauskite "Prisijungti per El. valdžios vartus".

| 🛛 🖨 https://www.planuojustatau. | t/auth/realms/login/protocol/openid-connect/auth?scope=openid&state=qxlOUn9ti0zzKSf5qWObQ7MQsDIcAYpbPHYzfLE5EPk.uA 🚥 👽 🏠                                                                                       |
|---------------------------------|----------------------------------------------------------------------------------------------------|
|                                 | TPS vartai                                                                                                    |
|                                 | Naudotojo vardas arba el. pašto adresas                                                                                                    |
|                                 | Slaptažodis                                                                                                    |
|                                 | Prisijungti                                                                                                    |
|                                 | arba                                                                                                    |
|                                 | Prisijungti per El. valdžios vartus                                                                                                    |
|                                 | Rinkitės šį prisijungimo būdą jei pamiršote savo naudotojo vardą, slaptažodį arba jei dar nesate Vartų portalo naudotoju.<br>Jeigu dar nesate sukūrę paskyros EPTP Vartų portale, ji bus sukurta automatiškai. |

3. Pasirinkite "Gyventojas" ir prisijunkite per banką arba su elektronine atpažinties priemone.

| 1 Horozald                                 | Gyventojams                                       | 🖻 Verslui                 | 🏦 Viešajam sektoriui               | e.dokumentai               | e.pristatymas 🕑                  | Centralizuoti viešieji pirkimai 🕑           |
|--------------------------------------------|---------------------------------------------------|---------------------------|------------------------------------|----------------------------|----------------------------------|---------------------------------------------|
| radžia > Prisi                             | ijungti                                           |                           |                                    |                            |                                  |                                             |
|                                            |                                                   |                           |                                    |                            |                                  |                                             |
| atybės nus                                 | statymas Lietuvos at                              | tpažinties priemo         | onėmis                             |                            |                                  |                                             |
|                                            |                                                   |                           |                                    |                            |                                  |                                             |
| irinkite, koks i<br>rinkus tiksline o      | naudotojas esate:<br>grupe, bus suteikta galimybė | é prisijungti pasirinktai | naudotojų grupei taikomais prisijų | ingimo būdais. Pasirinkiti | e tiksline grupe pagal tai, koki | ius veiksmus planuojate atlikti prisijunge. |
| <b>irinkite, koks</b><br>rinkus tikslinę g | naudotojas esate:<br>grupę, bus suteikta galimybo | ė prisijungti pasirinktai | naudotojų grupei taikomais prisiju | ngimo būdais. Pasirinkit   | e tikslinę grupę pagal tai, koki | ius veiksmus planuojate atlikti prisijungę. |
| <b>irinkite, koks</b><br>rinkus tikslinę g | naudotojas esate:<br>grupę, bus suteikta galimybo | é prisijungti pasirinktai | naudotojų grupei taikomais prisiju | ngimo būdais. Pasirinkit   | e tikslinę grupę pagal tai, koki | ius veiksmus planuojate atlikti prisijungę. |
| irinkite, koks<br>rinkus tikslinę (        | naudotojas esate:<br>grupę, bus suteikta galimybi | ė prisijungti pasirinktai | naudotojų grupei taikomais prisiju | ingimo būdais. Pasirinkit  | e tikslinę grupę pagal tai, koki | us veiksmus planuojate atlikti prisijungę.  |

| CO R<br>CO R | TPS vartai<br>Teritorijų planavimo ir statybos vartai                                                                                                    |    | 8 Ⅲ    | Asmeninė paskyra    | ~   |    |
|--------------|----------------------------------------------------------------------------------------------------|----|--------|---------------------|-----|----|
| ≡            | Pael                                                                                                    | ka |        | Profilis            |     | ł  |
|              |                                                                                                    | 1- | Įgalir | ojimai ir atstovavi | mai | Î. |
|              |                                                                                                    |    |        | Keisti profilj      |     |    |
|              | Atkreipiame dėmesį, kad vyksta TPS Vartų atnaujinimo darbai, todė galimi sistemos trikdžiai naudojantis Matuoju srities pasiaugomis iki liepos 7 dienos.<br>Dėl Matuoju srities pasiaugu galtė kreipikties šiuo ei, paštur tiis@gis-centras it |    | Slap   | tažodžio nustatyn   | nas |    |
|              |                                                                                                    |    |        | Atsijungti 🗗        |     |    |
|              |                                                                                                    |    |        |                     |     |    |

5. Skiltyje "Profilis" įsitikinkite ar yra nurodytas Jūsų aktyvus elektroninis paštas. Jeigu ne, įveskite jį ir išsaugokite.

Pradžia / Naudotojo profilis

| Naudotojo profilis:        |                          |                        |             |
|----------------------------|--------------------------|------------------------|-------------|
| Peržiūros režimas          |                          |                        | 🕜 Redaguoti |
| Bendra informacija Kvalifi | ikacijos Prieigos teisės |                        |             |
| Naudotojo vardas           |                          | Darbovietė             |             |
| Vardas                     |                          | Darbovietės kodas      |             |
| Pavardė                    |                          | Darbovietės PVM kodas  |             |
| Asmens kodas               |                          | Darbovietės adresas    |             |
| El. pašto adresas          | @gmail.com               |                        |             |
| Telefonas                  |                          |                        |             |
| Telefonas 2                |                          | Darbovietės el. paštas |             |
| Adresas                    |                          | Darbovietės telefonas  |             |
|                            |                          | Darbovietės svetainė   |             |
|                            |                          | Padalinys              |             |
|                            |                          | Pareigos               | ×           |

6. Skiltyje "Slaptažodžio nustatymas" paspauskite slaptažodžio sugeneravimo mygtuką.

| Image: State State |                        |                                                                   |                                        |        | Profilis                    |
|----------------------------------------------------------------------------------------------------|------------------------|-------------------------------------------------------------------|----------------------------------------|--------|-----------------------------|
| ≡                                                                                                    |                        |                                                                   | P                                      | aieška | Nustatymai                  |
|                                                                                                    |                        |                                                                   |                                        |        | Įgaliojimai                 |
|                                                                                                    | Naudotojo              | slaptažodžio keitimas                                             | Siųsti slaptažodžio keitimo el. laišką |        | Pavadavimai                 |
|                                                                                                    | Naudotojo profilyje nu | odytu el. paštu bus išsiųstas laiškas dėl slaptažodžio pakeitimo. |                                        |        | TPS vartų prieigos prašymai |
|                                                                                                    |                        |                                                                   |                                        |        | Keisti profilj              |
|                                                                                                    |                        |                                                                   |                                        | _ C    | Slaptažodžio nustatymas     |
|                                                                                                    |                        |                                                                   |                                        |        | Atsijungti 🕞                |

- 7. Nurodytu elektroniniu paštu gausite slaptažodį, kurį galėsite naudoti prisijungimui vietoje jungimosi per el. valdžios vartus. Jungiantis su nauju slaptažodžiu reikės nurodyti Jums priskirtą vartotojo vardą, kurį galite pasižiūrėti "Profilis" skiltyje.
- 8. Norint naudotis TIIIS1 el. paslauga, būtina susieti paskyrą su geodezininko kvalifikacijos pažymėjimu: eikite į skiltį "Profilis", pasirinkite "Kvalifikacijos" ir "Gauti iš LIS" jei turite galiojantį geodezininko kvalifikacijos pažymėjimą, jis bus įtrauktas į kvalifikacijų sąrašą:

|                              |                          |              |          |                       |         | Asmeninė paskyra            |
|------------------------------|--------------------------|--------------|----------|-----------------------|---------|-----------------------------|
|                              |                          |              |          |                       | Paieška | Nustatymai                  |
| Pradžia / Naudotojo profilis |                          |              |          |                       |         | Įgaliojimai                 |
| Naudotojo profilis:          |                          |              |          |                       |         | Pavadavimai                 |
| Naudotojo promis.            |                          |              |          |                       |         | TPS vartų prieigos prašymai |
| Peržiūros režimas            |                          |              |          | 🕜 Redaguoti           |         | Keisti pro <sup>£11</sup>   |
|                              |                          |              |          |                       |         | Slaptažodžio nustatymas     |
| Bendra informacija Kvalifi   | ikacijos Prieigos teisės |              |          |                       |         | Atsijungti 🗗                |
| Numeris                      |                          | Tipas        |          |                       |         |                             |
|                              |                          |              |          |                       |         |                             |
|                              |                          |              |          | Atnaujinti rezultatus |         |                             |
| Velksmai: Gauti iš LIS       | ]                        |              |          |                       |         |                             |
| Tipas                        | Numeris                  |              | Pastabos |                       |         |                             |
|                              |                          | Néra duomenų |          |                       |         |                             |